## Instruções para aceder ao Sistema de Gestão Escolar (SGE)

Primeiramente, é necessário ter a sua conta de e-mail **associada ao registo do/a seu/sua educando/a**. Para tal, **informe o/a diretor/a de turma** do/a seu/sua filho/a de qual conta de e-mail usará para aceder ao SGE se ainda não o fez.

Após confirmação da atualização no SGE pelo/a diretor/a de turma, pode aceder ao software através do site http://sge.azores.gov.pt ou através do nosso site oficial no menu Alunos -> SGE.

Autenticação Utilizador Senha de acesso Iniciar Sessão Certador Connoce

Aconselha-se o uso do Google Chrome para aceder ao site

Após concluir o processo, seleccione «**Recuperar Senha**»

Aparecerá um novo menu onde deve introduzir o seu e-mail.

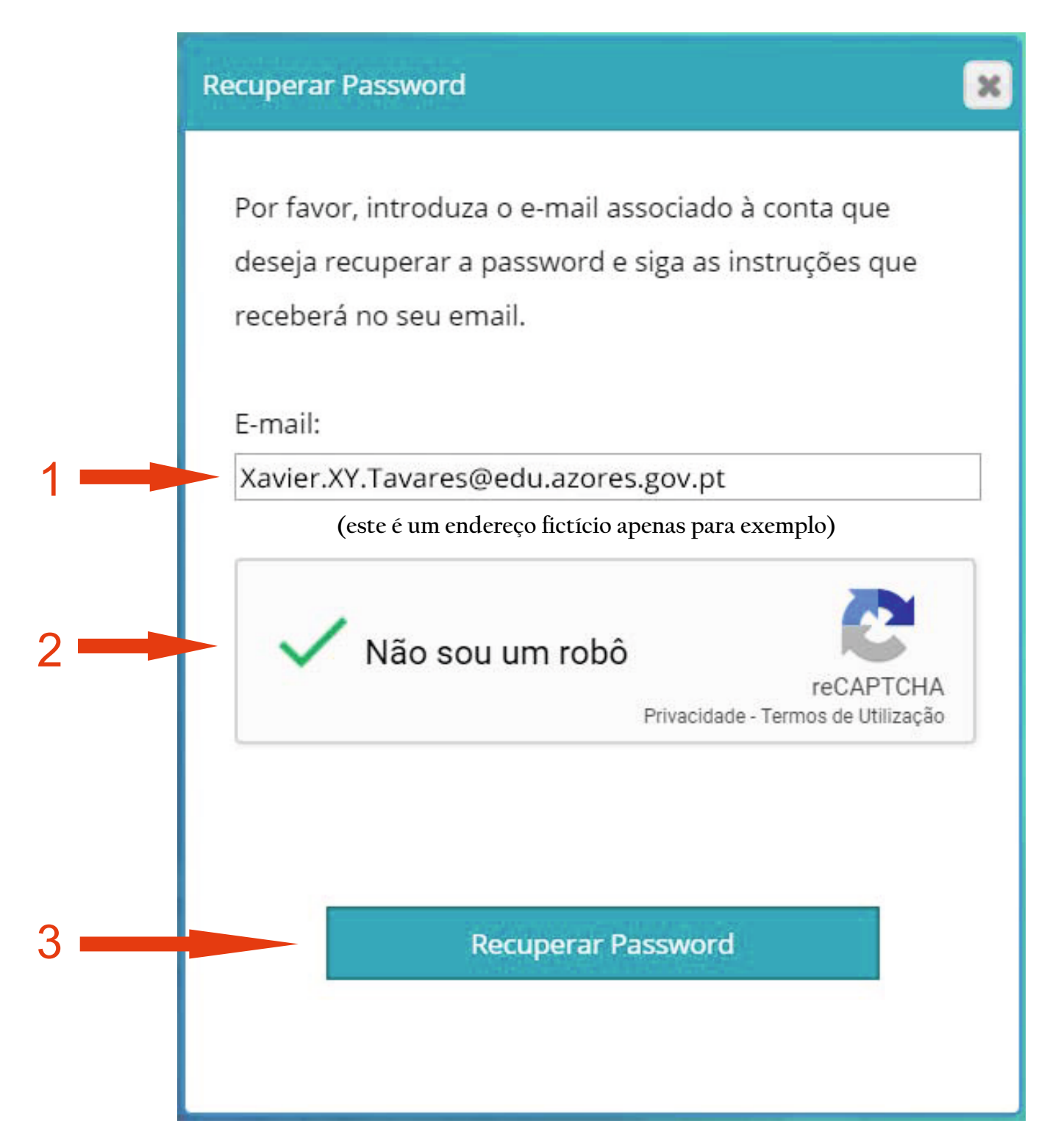

(1) - introduzir o seu endereço de email;

(2) - coloque um visto em "Não sou robô" e responda aos conteúdos das janelas seguintes;

(3) - após concluir o processo, selecione "Recuperar Password".

Deverá receber no seu email uma mensagem do SGE, com um link para "Recuperar Password".

# SGE

## Recuperação de password para: Xavier.XY.Tavares@edu.azores.gov.pt

Nome de Utilizador

Nome

Xavier.XY.Tavares

Xavier.XY.Tavares

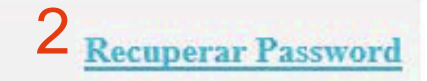

Este email foi enviado automaticamente pelo sistema, por favor não responda a este email. Os seus dados não serão fornecidos a terceiros.

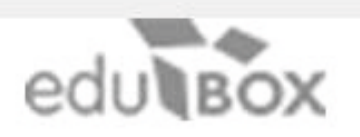

EDUBOX S.A.

Morada: Antiga Fábrica de Moagens de AveiroRua Calouste Gulbenkian, Edifício A,Gabinete 31.2.363810-074 Aveiro

Email: geral@edubox.pt Contacto: +351 234 380 316

IMPORTANTE: Tome nota do seu Nome de Utilizador (1) pois será assim que acederá ao programa no futuro.

Selecione o link **Recuperar Password** (2). Vai-lhe abrir um novo menu onde pode definir a palavra-chave.

#### ATENÇÃO:

A palavra-chave deverá conter, no mínimo, 8 caracteres. Pode utilizar letras, números ou símbolos para tornar a sua palavra-chave mais forte e menos vulnerável a ser descoberta.

|   | SGE                                                |
|---|----------------------------------------------------|
|   | Recuperação da Palavra-Passe                       |
|   | Xavier XY Tavares<br>Utilizador: Xavier.XY.Tavares |
|   | Palavra-Chave:2                                    |
| 3 | Recuperar                                          |

- (1) Insira a nova password em "Palavra-Chave"
- (2) Repita a nova password em "Confirmar Palavra-Chave"
- (3) Selecione a opção "Recuperar".

#### NOTA IMPORTANTE Só precisa de fazer todo este processo uma única vez.

Pode fechar a janela do Google Chrome.

Abra agora uma nova janela no browser e digite

### http://sge.azores.gov.pt

ou através do nosso site oficial no menu Alunos -> SGE.

Introduza no campo «**Utilizador**» o nome de utilizador que lhe foi fornecido no e-mmail que lhe foi enviado e a palavra-passe, que definiu no passo anterior, no campo «**Senha de Acesso**».

2020 - Escola Secundária das Laranjeiras Gabinete de Imagem /Centro de Audiovisuais e Multimédia Escolares (CAME)